#### Milestone XProtect Migration Made Easy

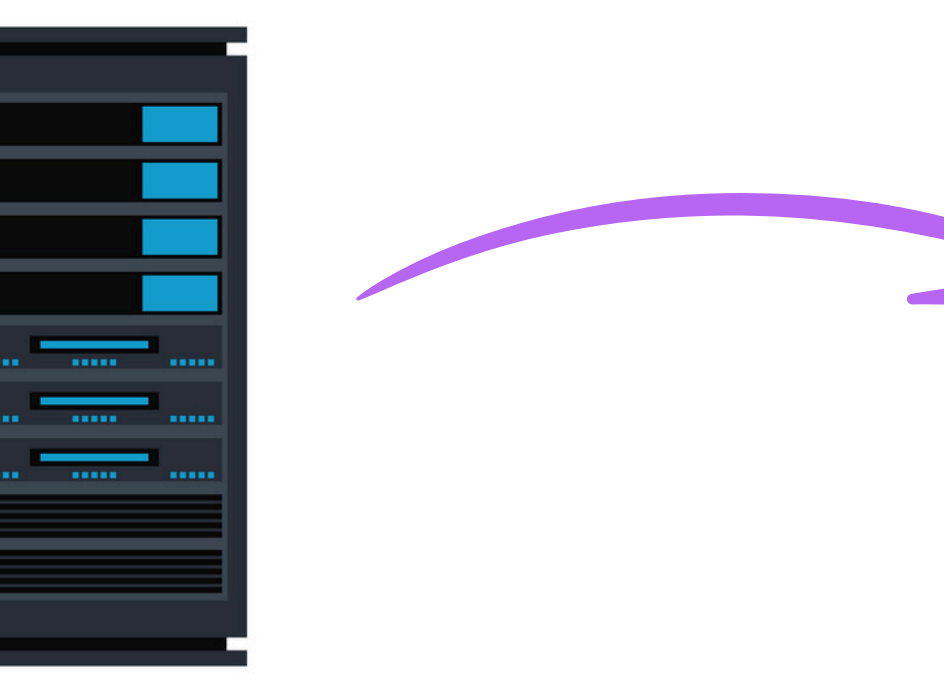

#### **XPort** User Manual

![](_page_0_Picture_3.jpeg)

![](_page_0_Picture_4.jpeg)

1

| me      | ^                                                                                               | Date mod | dified    | Туре               | Size      |
|---------|-------------------------------------------------------------------------------------------------|----------|-----------|--------------------|-----------|
| checks  | um                                                                                              | 9/30/202 | 4 8:27 AM | Text Document      | 1 KB      |
| Validat | elnstaller                                                                                      | 9/27/202 | 4 9:31 AM | Windows Batch File | 1 KB      |
| XPc-    |                                                                                                 | 0/20/202 | 4 8:26 AM | Application        | 38,679 KB |
| Ľ       | Qpen       Run as administrator       Troubleshoot compatibility       Pin to Start       Share |          |           |                    |           |
|         | <u>G</u> ive access to<br>Pin to tas <u>k</u> bar<br>Restore previous <u>v</u> ersions          | >        |           |                    |           |
|         | Se <u>n</u> d to                                                                                | >        |           |                    |           |
| -       | Cu <u>t</u><br><u>C</u> opy                                                                     |          |           |                    |           |
|         | Create <u>s</u> hortcut<br><u>D</u> elete<br>Rena <u>m</u> e                                    |          |           |                    |           |
|         | P <u>r</u> operties                                                                             |          |           |                    |           |

![](_page_1_Picture_1.jpeg)

# Installation

Install XPort on the Destination Management Server

![](_page_1_Picture_4.jpeg)

|                                        | ×      |
|----------------------------------------|--------|
| Vega Systems Inc.<br>XPort             |        |
| XPort has been successfully installed. |        |
|                                        |        |
|                                        |        |
|                                        |        |
|                                        |        |
|                                        | Finish |

![](_page_1_Picture_6.jpeg)

![](_page_2_Picture_0.jpeg)

#### Licensing On the Destination Management Server

![](_page_2_Picture_2.jpeg)

#### Refresh License

|                                                                        | M                          | ilestone Cam                                                 |                      |                              |                                                                                                    |  |
|------------------------------------------------------------------------|----------------------------|--------------------------------------------------------------|----------------------|------------------------------|----------------------------------------------------------------------------------------------------|--|
| LICENSES D.                                                            | No.                        | nesione care                                                 |                      |                              |                                                                                                    |  |
|                                                                        | T                          | ur current level: basic                                      |                      |                              |                                                                                                    |  |
|                                                                        |                            | With the Constant                                            |                      |                              |                                                                                                    |  |
|                                                                        | 25<br>In                   | cess Milestone Care portal<br>formation about Milestone Care |                      |                              |                                                                                                    |  |
|                                                                        |                            |                                                              |                      |                              |                                                                                                    |  |
| Installed Products                                                     |                            |                                                              |                      |                              |                                                                                                    |  |
| Product Version                                                        | Software License Code      | e Expiration Date                                            | Milestone Care F     | Plus Milesto                 | ne Care Premium                                                                                                    |  |
| XProtect Corporate 2023 R3 Test                                        | M01-C01-233-02-6C4         | E22 12/13/2024                                               | N/A                  |                              | N/A                                                                                                    |  |
| Milestone XProtect Smart Wall                                          | M01-P03-100-02-6C5         | 3E2 Unrestricted                                             | Unrestricted         |                              | and the second second se |  |
| XProtect Incident Manager 2023 R3                                      | M01-P00-100-02-002         | 9/29/2024                                                    | 9/29/2024            |                              |                                                                                                    |  |
| License Overview - All sites                                           | License Details - All Stes | -                                                            |                      |                              |                                                                                                    |  |
| License Type                                                           | Activated                  |                                                              |                      |                              |                                                                                                    |  |
| Device Licenses                                                        | 3 out of 25                |                                                              |                      |                              |                                                                                                    |  |
| XPort                                                                  | 0 out of N/A               | 1 Mar 1                                                      |                      |                              |                                                                                                    |  |
|                                                                        |                            |                                                              |                      |                              |                                                                                                    |  |
|                                                                        |                            |                                                              |                      |                              |                                                                                                    |  |
| License Details - Current Site: DES                                    | TSERVER                    |                                                              |                      |                              |                                                                                                    |  |
| License Details - Current Sile: DES<br>License Type                    | TSERVER<br>Activated       | Changes without activation                                   | In Grace Period      | Grace Period<br>Expired      | Without License                                                                                                    |  |
| License Details - Current Site: DES<br>License Type<br>Device Licenses | TSERVER<br>Activated<br>0  | Changes without activation<br>2 out of 10                    | In Grace Period<br>0 | Grace Period<br>Expired<br>0 | Without License<br>0                                                                                                    |  |

System Monitor System Monitor Threshold & Evidence Lock

Server Logs 🕀 🐨 Metadata Use Netadata Search Access Control

![](_page_3_Picture_0.jpeg)

 $\times$ 

----

#### 🖼 XPort

#### IS YOUR SOURCE VERSION

#### ONE OF THESE DISCONTINUED VERSIONS?

XProtect Professional XProtect Express XProtect Enterprise XProtect Essential

![](_page_3_Picture_5.jpeg)

![](_page_3_Picture_6.jpeg)

![](_page_3_Picture_7.jpeg)

![](_page_3_Picture_8.jpeg)

![](_page_4_Picture_0.jpeg)

# Migration between newer XProtect flavors

Professional+, Corporate, Expert

![](_page_5_Picture_0.jpeg)

Migration between Professional+, Corporate, Expert flavors

![](_page_5_Picture_2.jpeg)

#### Work flow in this section corresponds to this choice

| E XPort              |                                          |                     | - 🗆 X                                     |
|----------------------|------------------------------------------|---------------------|-------------------------------------------|
| Connect to Sites     |                                          |                     | Ľ.                                        |
| Destination Manageme | ent Server                               | Source Management S | Server                                    |
| Server:              | http://localhost/                        | Server:             | http://192.168.2.211                      |
| Authentication:      | Windows Authentication (Current User) $$ | Authentication:     | Windows Authentication (Current User) <-> |
| Username:            | LENOVO-29EUE62K\admin                    | Username:           | LENOVO-29EUE62K\admin                     |
| Password:            |                                          | Password:           |                                           |
|                      | Remember Password                        |                     | Remember Password                         |
| () <del>]</del>      |                                          |                     |                                           |
|                      |                                          |                     | •                                         |

![](_page_6_Picture_1.jpeg)

![](_page_6_Picture_2.jpeg)

![](_page_7_Picture_0.jpeg)

# **Choose Migration Workflow**

![](_page_7_Picture_2.jpeg)

![](_page_7_Picture_3.jpeg)

8

![](_page_8_Picture_0.jpeg)

Retire old Management and Recording Servers, move devices, users, groups, and views to new Management and Recording Servers

![](_page_9_Picture_0.jpeg)

# **Choose Migration Workflow**

![](_page_9_Picture_2.jpeg)

|          |   | -    |         | ×      |
|----------|---|------|---------|--------|
|          |   |      |         | £2     |
|          |   |      |         | 5      |
|          |   |      |         |        |
| <u> </u> |   |      |         |        |
|          |   |      |         |        |
|          |   |      |         |        |
|          |   |      |         |        |
|          |   |      |         |        |
|          |   |      |         |        |
|          |   |      |         |        |
|          |   |      |         |        |
|          |   |      |         |        |
|          |   |      |         |        |
|          |   |      |         |        |
|          |   |      |         |        |
|          |   |      |         |        |
|          |   |      |         |        |
|          |   |      |         |        |
|          |   |      |         |        |
|          |   |      |         |        |
|          |   |      |         |        |
|          |   |      |         |        |
|          |   |      |         |        |
|          |   | What | is supp | orted? |
|          | > |      | ×       |        |
|          |   |      |         |        |

![](_page_10_Picture_0.jpeg)

### **Choose Migration Workflow**

![](_page_10_Picture_2.jpeg)

![](_page_11_Picture_0.jpeg)

### Description

![](_page_11_Picture_2.jpeg)

![](_page_12_Picture_0.jpeg)

![](_page_12_Picture_1.jpeg)

![](_page_12_Picture_2.jpeg)

|                   |             |   | _       |           | × |
|-------------------|-------------|---|---------|-----------|---|
|                   |             |   |         | 2         |   |
|                   |             |   |         | ð         |   |
|                   |             |   |         |           |   |
|                   |             |   |         |           |   |
| X.v2              |             |   |         |           |   |
|                   |             |   |         |           |   |
| Server 1 Server 2 | Management  |   |         |           |   |
|                   | Jerver 2    |   |         |           |   |
|                   |             |   |         |           |   |
|                   |             |   |         |           |   |
|                   | Now Convert |   |         |           |   |
|                   | New Server  |   |         |           |   |
| SLC 2             |             |   |         |           |   |
|                   |             |   |         |           |   |
| *                 |             |   |         |           |   |
|                   |             |   |         |           |   |
|                   |             |   |         |           |   |
|                   |             |   |         |           |   |
|                   |             |   |         |           |   |
|                   |             |   |         |           |   |
|                   |             |   |         |           |   |
|                   |             |   |         |           |   |
|                   |             |   |         |           |   |
|                   |             |   |         |           |   |
|                   |             |   |         |           |   |
|                   |             |   | What is | supported | 2 |
|                   |             |   |         | ~         |   |
|                   |             | > |         | ~         |   |

| Se XPort                                                                                  |                                                       |                                                       | - 0 | × |
|-------------------------------------------------------------------------------------------|-------------------------------------------------------|-------------------------------------------------------|-----|---|
|                                                                                           | Choose the roles to migrate to the destination server |                                                       |     | 2 |
| Unknown XProtect Flavor<br>v10.3.0.2<br>J<br>XProtect Corporate 2023 R3 Test<br>v23.3.0.1 |                                                       | Roles<br>Administrators<br>CorpR1chld                 |     |   |
| Migrate Roles                                                                             |                                                       |                                                       |     |   |
| Migrate View Groups                                                                       |                                                       |                                                       |     |   |
| Migrate Media                                                                             |                                                       |                                                       |     |   |
| Post Migration 🚡                                                                          |                                                       |                                                       |     |   |
|                                                                                           | 0                                                     | Click on the ">" button after the roles are selected. |     |   |
| Vega Systems Inc.                                                                         |                                                       |                                                       | > × |   |

#### **Choose Roles**

![](_page_13_Picture_2.jpeg)

| Ba XPort                                                                     |               |                              |                 |                          |          | - 🗆 X      |
|------------------------------------------------------------------------------|---------------|------------------------------|-----------------|--------------------------|----------|------------|
|                                                                              | Migrate Roles |                              |                 |                          |          | <b>R</b> . |
| Unknown XProtect Flavor<br>v10.3.0.2<br>↓<br>XProtect Corporate 2023 R3 Test |               |                              |                 |                          |          |            |
| v23.3.0.1                                                                    |               | Koles                        | Progress        | Status                   | Kesuit   |            |
|                                                                              |               | Administrators<br>CorpB1chld |                 | To be migrated           |          |            |
| 0%                                                                           |               |                              |                 |                          |          |            |
|                                                                              |               |                              |                 |                          |          |            |
| Migrate Roles 🛠                                                              |               |                              |                 |                          |          |            |
| Migrate Devices 🛛 🛣                                                          |               |                              |                 |                          |          |            |
| Migrate View Groups 🛛 🕱                                                      |               |                              |                 |                          |          |            |
|                                                                              |               |                              |                 |                          |          |            |
| Migrate Media 🛛 📓                                                            |               |                              |                 |                          |          |            |
| Post Migration                                                               |               |                              |                 |                          |          |            |
|                                                                              |               |                              |                 |                          |          |            |
|                                                                              |               |                              |                 |                          |          |            |
|                                                                              |               | 0                            |                 |                          |          |            |
|                                                                              |               |                              |                 |                          |          |            |
|                                                                              |               |                              |                 |                          |          |            |
|                                                                              |               | (                            |                 |                          |          |            |
|                                                                              |               |                              |                 |                          |          |            |
|                                                                              |               |                              |                 |                          | View Log |            |
|                                                                              |               |                              |                 |                          |          |            |
|                                                                              |               |                              |                 |                          |          |            |
|                                                                              |               |                              | Click on the "N | ligrate" button to begin |          |            |
| N N N N N N N N N N N N N N N N N N N                                        |               |                              |                 |                          |          |            |
| Vega Systems Inc.                                                            |               |                              |                 |                          | £1       | ×          |

### Migrate Roles

![](_page_14_Picture_2.jpeg)

![](_page_15_Picture_0.jpeg)

### **Migrate Devices**

![](_page_15_Picture_2.jpeg)

|                                                  | <u>1977</u> |   | ×   |
|--------------------------------------------------|-------------|---|-----|
|                                                  |             |   | l.  |
| Destination                                      |             |   |     |
| Recorder Management                              |             |   |     |
|                                                  |             |   |     |
| SLC 2                                            |             |   |     |
|                                                  |             |   |     |
|                                                  |             |   |     |
| rs. Please drag and drop devices to the<br>cess. |             |   |     |
| >                                                |             | × | t i |

![](_page_15_Picture_4.jpeg)

| ₽9 XPort                                                                                  |                                                                                                    | — ×                                                                                            |
|-------------------------------------------------------------------------------------------|----------------------------------------------------------------------------------------------------|------------------------------------------------------------------------------------------------|
|                                                                                           | Choose the source cameras on the left, drag and drop them onto a destination service cameras on the left, drag and drop them onto a destination service cameras and the service cameras and the servic | ver node on the right 🔧                                                                        |
|                                                                                           | Source Server                                                                                                    | Destination Server                                                                             |
| Unknown XProtect Flavor<br>v10.3.0.2<br>↓<br>XProtect Corporate 2023 R3 Test<br>v23.3.0.1 | EC2AMAZ-09IV2K1 EC2AMAZ-09IV2K1<br>AXIS M5013 PTZ Dome Network Camera (192.168.0.114)                                                                                                    | DESTSERVER DestR1<br>DESTSERVER DESTSERVER<br>DESTSERVER SRCR1<br>DESTSERVER SRCR2.vegadom.com |
| 20%                                                                                       |                                                                                                    |                                                                                                |
| Migrate Roles 🗸                                                                           |                                                                                                    |                                                                                                |
| Migrate View Groups                                                                       |                                                                                                    |                                                                                                |
| Migrate Media                                                                             |                                                                                                    |                                                                                                |
| Post Migration                                                                            |                                                                                                    |                                                                                                |
|                                                                                           |                                                                                                    |                                                                                                |
|                                                                                           |                                                                                                    |                                                                                                |
|                                                                                           |                                                                                                    |                                                                                                |
|                                                                                           |                                                                                                    |                                                                                                |
|                                                                                           |                                                                                                    |                                                                                                |
|                                                                                           | Q < >                                                                                                    | Q < >                                                                                          |
| 6                                                                                         |                                                                                                    |                                                                                                |
| Vega Systems Inc.                                                                         |                                                                                                    | > <b>X</b>                                                                                     |

#### **Choose Devices**

![](_page_16_Picture_2.jpeg)

![](_page_16_Picture_3.jpeg)

| ES XPort                                     |                                      |                                                                                                    |                                                                                           |                                                                                                    | - 🗆 🗙    |
|----------------------------------------------|--------------------------------------|----------------------------------------------------------------------------------------------------|-------------------------------------------------------------------------------------------|----------------------------------------------------------------------------------------------------|----------|
| Se Se Se Se Se Se Se Se Se Se Se Se Se S     | elect the properties to s            | ynchronize during device migration proces                                                           | is                                                                                        |                                                                                                    | Ð        |
|                                              | Recording Servers                    | ardwares Settings                                                                                   |                                                                                           |                                                                                                    |          |
| Unknown XProtect Flavor<br>v10.3.0.2         | Camera                               | Overall Hardware Settings Sync                                                                      |                                                                                           |                                                                                                    |          |
| XProtect Corporate 2023 R3 Test<br>v23.3.0.1 | Metadata<br>Speaker<br>Storage       | 1 Hardware Info                                                                                     | ф ртz                                                                                     | External recording device                                                                                                    |          |
| 20%                                          | Cameras Cameras Microphones Speakers | Hardware information such as Enable (Disable, Name,<br>Description, Address, Username and Password. | Enable/Disable PTZ on a video encoder.                                                    | These settings are managed by the Settings switch.<br>These properties sync automatically when the 'Settings'<br>switch is enabled. |          |
| Migrate Roles 🗸                              | Metadata                             | 🖗 Settings                                                                                          | 🕈 Events                                                                                  |                                                                                                    |          |
| Migrate View Groups                          |                                      | Hardware general properties and external recording<br>device settings.                              | Add/Delete hardware events.                                                               |                                                                                                    |          |
| Migrate Media 📓<br>Post Migration 📓          |                                      | Settings here correspond to:                                                                        |                                                                                           |                                                                                                    |          |
|                                              |                                      | Servers     Servers     Failover Servers     Mobile Servers     Mobile Servers                      | M4327-P Panoramic Camera (192.168.0.202)<br>M5013 P12 Dome Network Camera (192.168.0.115) | Info 🍄 Settings +‡+ PTZ 🤻 Events 💐 External recordin                                                                                | g device |
|                                              |                                      |                                                                                                    |                                                                                           |                                                                                                    |          |
|                                              |                                      |                                                                                                    |                                                                                           |                                                                                                    |          |
|                                              |                                      |                                                                                                    |                                                                                           |                                                                                                    |          |
| Vega Systems Inc.                            |                                      |                                                                                                    |                                                                                           | >                                                                                                    | ×        |

#### **Choose Device Properties**

![](_page_17_Picture_2.jpeg)

#### - 🗆 🗙 -**Migrate Devices** Result Info me Network Camera (192.168.0.114) EC2AMAZ-09/V2K1 EC2AMAZ-09/V2K1 DESTSERVER DestR v10.3.0.2 4 XProtect Corporate 2023 R3 Test v23.3.0.1 20% ~ ۰ X Migrate View Groups Ξ X Vega Systems Inc. ① Click on the "Migrate" button to begin. BE XPort í" × Migrate Devices Camera AXIS M5013 PTZ Dome Network Camer Unknown XProtect Flavor v10.3.0.2 XProtect Corporate 2023 R3 Test v23.3.0.1 20% ~ Migrate Roles • **Migrate Dev** X Migrate View Groups X Migrate Media X Post Migration Vega Systems Inc. Migrate

SS XPort

Migrate Roles

Migrate De

Migrate Media

Post Migration

![](_page_18_Picture_1.jpeg)

|                | From                            | To                | Progress | Status             | Result Info |  |
|----------------|---------------------------------|-------------------|----------|--------------------|-------------|--|
| 192 168 0 114) | EC2AMAZ-09/V2K1 EC2AMAZ-09/V2K1 | DESTSERVER DestR1 |          | Added successfully | v ()        |  |
|                |                                 |                   |          |                    |             |  |
|                |                                 |                   |          |                    |             |  |
|                |                                 |                   |          |                    |             |  |
|                |                                 |                   |          |                    |             |  |
|                |                                 |                   |          |                    |             |  |
|                |                                 |                   |          |                    |             |  |
|                |                                 |                   |          |                    |             |  |
|                |                                 |                   |          |                    |             |  |
|                |                                 |                   |          |                    |             |  |
|                |                                 |                   |          |                    |             |  |
|                |                                 |                   |          |                    |             |  |
|                |                                 |                   |          |                    |             |  |
|                |                                 |                   |          |                    |             |  |
|                |                                 |                   |          |                    |             |  |
|                |                                 |                   |          |                    |             |  |
|                |                                 |                   |          |                    |             |  |
|                |                                 |                   |          |                    |             |  |
|                |                                 |                   |          |                    |             |  |
|                |                                 |                   |          |                    |             |  |
|                |                                 |                   |          |                    |             |  |
|                |                                 |                   |          |                    |             |  |

![](_page_19_Picture_0.jpeg)

### **Migrate View Groups**

![](_page_19_Picture_2.jpeg)

|                                                                                                    | - |   | × |
|----------------------------------------------------------------------------------------------------|---|---|---|
|                                                                                                    |   |   |   |
| Destination<br>ecorder Recorder Management<br>i Nongement<br>i Nongement<br>i |   |   |   |
| rce management server. Please select                                                                                                    |   |   |   |
| >                                                                                                    |   | × |   |

![](_page_20_Picture_0.jpeg)

#### Older Source XProtect versions do not support it

#### **Choose View Groups**

![](_page_20_Picture_3.jpeg)

![](_page_20_Picture_4.jpeg)

![](_page_20_Picture_5.jpeg)

#### **Migrate View Groups**

. Vega Systems Inc.

![](_page_21_Picture_1.jpeg)

![](_page_21_Picture_2.jpeg)

#### **Newer XProtect versions** do support it

| ViewGroups                | Progress | Status                           | Result  |  |
|---------------------------|----------|----------------------------------|---------|--|
| Administrators<br>R2Basic |          | To be migrated<br>To be migrated |         |  |
| R3                        |          | To be migrated                   |         |  |
|                           |          |                                  |         |  |
|                           |          |                                  |         |  |
|                           |          |                                  |         |  |
|                           |          |                                  |         |  |
|                           |          |                                  |         |  |
|                           |          |                                  |         |  |
|                           |          |                                  |         |  |
|                           |          |                                  |         |  |
|                           |          |                                  |         |  |
|                           |          |                                  |         |  |
|                           |          |                                  |         |  |
|                           |          |                                  | Vew Log |  |

![](_page_22_Picture_0.jpeg)

# **Media Migration is Unsupported**

![](_page_22_Picture_2.jpeg)

![](_page_22_Picture_3.jpeg)

![](_page_23_Picture_0.jpeg)

### Finally: Remember to set up un-migrated features 24

![](_page_23_Picture_2.jpeg)

|                         |  |    | × |
|-------------------------|--|----|---|
|                         |  | 8- |   |
|                         |  | W  |   |
|                         |  |    |   |
|                         |  |    |   |
|                         |  |    |   |
|                         |  |    |   |
|                         |  |    |   |
|                         |  |    |   |
| 🖃 🤓 Metadata Use        |  |    |   |
| Metadata Search         |  |    |   |
| Read Access Control     |  |    |   |
| 3 Incident properties   |  |    |   |
| Transact                |  |    |   |
| Transaction definitions |  |    |   |
| Alarms                  |  |    |   |
| MIP Plug-ins            |  |    |   |
|                         |  |    |   |
|                         |  |    |   |
|                         |  |    |   |
|                         |  |    |   |
|                         |  |    |   |
|                         |  |    |   |
|                         |  |    |   |
| <u>.</u>                |  |    |   |
|                         |  |    |   |
|                         |  |    |   |
|                         |  |    |   |
|                         |  |    |   |
|                         |  | 1  |   |
|                         |  |    |   |

![](_page_24_Picture_0.jpeg)

![](_page_24_Picture_1.jpeg)

# Feature Support in all Modes

#### XPort v1.0.1

(1) Help

| Feature                                                                 | Supported? |
|-------------------------------------------------------------------------|------------|
| Hardware                                                                | ✓          |
| Camera                                                                  | ~          |
| Microphone                                                              | ×          |
| Speaker                                                                 | ~          |
| Metadata                                                                | ✓          |
| Input                                                                   | ✓          |
| Output                                                                  | ✓          |
| Device Groups (Camera, Microphone,<br>Speaker, Metadata, Input, Output) | ~          |
| Smart Wall                                                              | X          |
| View Groups                                                             | ×          |
| Smart Client Profiles                                                   | X          |

| Feature                    | Supported? |
|----------------------------|------------|
| Management Client Profiles | ×          |
| Matrix                     | X          |
| Rules                      | X          |
| Time Profiles              | X          |
| Maps                       | ×          |
| Smart Maps                 | ×          |
| Notification Profiles      | ×          |
| User-defined Events        | X          |
| Analytics Events           | X          |
| Generic Events             | X          |
| Webhook                    | ×          |

✓ Supported × Milestone SDK Limitation ☑ Coming Soon

# **Overall Feature Support**

![](_page_25_Picture_6.jpeg)

 $\times$ 

| Roles              | 1 |
|--------------------|---|
|                    |   |
| Basic Users        | ~ |
| System Dashboard   | × |
| erver Logs         | × |
| Metadata Search    | × |
| Access Control     | × |
| ncident Properties | × |
| ransact            | × |
| larm Definitions   | X |
| larm Data Settings | × |
| ound Settings      | × |

![](_page_26_Picture_0.jpeg)

![](_page_26_Picture_1.jpeg)

![](_page_26_Picture_2.jpeg)

JE

Home Product -

![](_page_26_Picture_5.jpeg)

Solutions -

# High **Availability** Situational Awareness

Hi there 👏 If you need any assistance, I'm always here. 27

Enter your message...